## Quick Start Guide for ZoomGrants<sup>™</sup>

- Click, copy, or enter the following address into your internet browser to launch ZoomGrants<sup>™</sup>: https://www.zoomgrants.com/gprop.asp?donorid=2253
- Log in to ZoomGrants<sup>™</sup>. If you have already created a ZoomGrants<sup>™</sup> account, log in with your email address and password. If you do not have a ZoomGrants<sup>™</sup> account, create a new account. To create a new account, you will need:
  - a. Email address
  - b. Create a password
  - c. First and Last Name

NOTE: It is recommended that an applicant either:

- Have the Executive Director or person authorized to submit an application for your organization create the ZoomGrants<sup>™</sup> account; or
- Create a shared account, using an email and password that is available to multiple staff members.
- 3. After a ZoomGrants Account is created, ZoomGrants<sup>™</sup> will take you to the Thurston County Office of Housing and Homeless Services Application Page. Select the blue "Apply" button for the 2024 Consolidated Grant Application.
- 4. An application will open. <u>Prior to entering any information into the application, we strongly recommend that you review the RFP Instructions and other supporting RFP documents</u>. To do so, select the blue "Library" tab. The full list of available RFP-related documents will appear.
- 5. Select the blue text under the Description column to open a document.
- 6. For more information on how to use ZoomGrants<sup>™</sup>, select "Help" at the top of any ZoomGrants<sup>™</sup> screen for information and resources on using ZoomGrants<sup>™</sup>.